## Visite guidée de Career Cruising

Ce document vous permet d'effectuer une courte visite des principales fonctionnalités et caractéristiques de Career Cruising. Pour de plus amples informations sur les caractéristiques de Career Cruising, veuillez consulter le Guide de l'utilisateur.

### **ÉTAPE 1 : LANCER CAREER CRUISING**

Nom d'utilisateur : \_\_\_\_\_ Mot de passe : \_\_\_\_\_

Allez à <u>www.careercruising.com</u>. Sur la page d'accueil de Career Cruising, entrez votre nom d'utilisateur et votre mot de passe et cliquez sur **Connexion**.

Lorsque la session sera ouverte, vous verrez la page d'accueil de Career Cruising. Ici vous avez accès à tous les outils et toutes les caractéristiques du programme. Pour retourner à cette page, cliquez sur le logo de Career Cruising dans la barre de menu en haut de la page.

## ÉTAPE 2 : COMPLÉTER L'ÉVALUATION MATCHMAKER

La partie Explorer les évaluations offre des outils d'évaluation pour vous aider à découvrir vos compétences et vos préférences d'apprentissage, et à utiliser ces informations pour trouver des options de carrières appropriées. La principale évaluation des préférences de Career Cruising, Matchmaker, vous aide à comprendre comment vos préférences et vos choix de profession sont liés en jumelant vos préférences à des professions dans le programme. Commençons par Matchmaker :

- Cliquez sur le bouton Évaluations dans la barre de menu en haut de la page.
- Si vous n'avez pas déjà ouvert une session dans Mon Plan, cliquez sur Entrer sous la section Matchmaker et Mes compétences, entrez le nom d'utilisateur et le mot de passe de votre Plan, et cliquez ensuite sur Entrer. Si vous n'avez pas encore de compte Mon Plan, cliquez sur S'inscrire pour créer un compte.
- Sélectionnez Lancer Matchmaker, lisez les instructions et entrez un nom pour votre session. Cliquez sur Commencez maintenant pour commencer.

Répondez aux 39 premières questions. Si vous n'êtes pas certain de la signification d'une question, lisez la partie **Plus de renseignements** pour avoir une courte explication. Lorsque vous aurez terminé la première ronde de questions et aurez reçu votre liste initiale de professions suggérées, nous vous recommandons fortement de répondre à la deuxième ronde de questions.

 Cliquez sur le lien Répondre à plus de questions dans la partie Améliorer mes résultats du côté gauche de la page de professions suggérées.

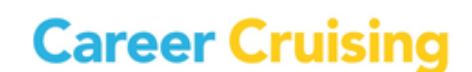

# Visite guidée de Career Cruising

 Répondez au plus grand nombre possible de ces questions additionnelles et cliquez ensuite sur le bouton Voir mes Professions suggérées.

La page des résultats de Matchmaker présente une liste de 40 professions classées par ordre de pertinence. Sur la page des professions suggérées, cliquez sur une profession pour en apprendre davantage sur celle-ci et pour voir comment elle correspond à vos résultats.

De la page des résultats Matchmaker, vous pouvez explorer les autres fonctionnalités et caractéristiques de Matchmaker :

- Voir les secteurs des carrières recommandés.
- Réviser et modifier vos réponses.
- Limitez vos résultats selon le niveau de formation scolaire.
- Voir comment des professions non incluses dans votre liste de suggestions correspondent à vos réponses.

Cliquez sur **Évaluations** dans le menu du haut de la page pour découvrir les autres outils disponibles. Vous pouvez utiliser l'évaluation Mes compétences pour voir comment vos compétences correspondent à celles requises pour des professions qui conviennent à vos intérêts, ou remplir l'Inventaire des styles d'apprentissage pour vous aider à comprendre comment vous apprenez et retenez l'information.

#### **ÉTAPE 3 : EXPLORER UNE PROFESSION**

Il y a des centaines de profils de professions dans Career Cruising et de nombreux moyens de les chercher, y compris par mot clé, par index, par matière scolaire ou par secteur professionnel, ou avec l'aide du Sélecteur de carrières. Pour le moment, essayez l'option Chercher par matière scolaire.

- Cliquez sur **Carrières** dans la barre de menu au sommet de la page.
- Cliquez sur Matières.
- Sélectionnez une matière.
- Sélectionnez le nom d'une profession.

Naviguez dans le profil en vous servant des liens bleus à gauche pour trouver des informations sur divers aspects de la profession, comme la description d'emploi, les conditions de travail, la rémunération, un modèle de voie professionnelle et des ressources apparentées. La section Formation de chaque profil contient des liens aux programmes collégiaux pertinents.

Chaque profil contient aussi l'option d'une version imprimable à laquelle vous avez accès en cliquant sur l'icône **Version imprimable** à droite dans le haut de la page.

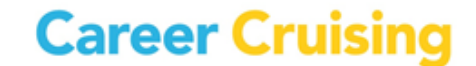

## ÉTAPE 4 : ENTREVUES MULTIMÉDIAS

Chaque profil de profession contient deux entrevues multimédias réalisées avec des personnes qui exercent cette profession. Chaque personne répond à des questions clés sur ses expériences, décrit une journée de travail typique, explique ce qu'elle aime et n'aime pas de son travail, et offre des conseils aux personnes qui désirent se lancer dans cette profession.

• Cliquez sur l'un des prénoms dans la section Entrevues à gauche du profil de la profession.

Servez-vous des liens pour naviguer dans les diverses sections de l'entrevue. Pour entendre et voir les bandes vidéo, naviguez les sections Aime, N'aime pas et Conseils.

## ÉTAPE 5 : EXPLORER L'ÉDUCATION ET LA FORMATION

Career Cruising présente des profils détaillés des collèges, des universités et des programmes d'apprentissage du pays. Vous pouvez chercher des écoles ou des programmes spécifiques pour trouver l'option de formation qui vous convient.

- Cliquez sur le bouton Éducation sur la barre de menu dans le haut de la page.
- Choisissez une province ou un territoire.
- Choisissez une des écoles figurant sur la liste.

Lisez les informations sur cette école. Pour visiter le site Web de l'école, cliquez sur le lien fourni sur la page principale du Profil d'école. Des renseignements détaillés sur chacun des programmes sont disponibles dans la section Programmes offerts.

Career Cruising contient aussi des renseignements sur les programmes d'apprentissage offerts au Canada.

- Cliquez sur le bouton Éducation sur la barre de menu dans le haut de la page.
- Cliquez sur Apprentissages.
- Sélectionnez un secteur.
- Choisissez un des apprentissages figurant sur la liste.

Examinez la liste des apprentissages offerts dans la province. Cliquez sur le nom d'un apprentissage dans la province de votre choix et lisez les détails du programme. Vous pouvez voir des renseignements généraux sur la formation par apprentissage en cliquant sur le bouton **Pour en savoir davantage** dans la section **Concernant l'apprentissage** à la gauche de la page du profil de l'apprentissage. Servez-vous de la section **Profil provincial** pour obtenir des renseignements sur les apprentissages disponibles dans cette province.

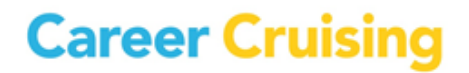

## ÉTAPE 6 : MON PLAN ET CRÉATEUR DE C.V.

L'outil Mon Plan vous aide à conserver et classer des renseignements relatifs à vos activités de développement professionnel et vos expériences.

- Cliquez sur le menu Entrer dans Mon Plan du côté gauche de la barre de menu en haut de la page.
- Cliquez sur Créer Mon Plan.
- Lisez les informations sous Qu'est-ce que Mon Plan? pour en apprendre davantage sur cet outil.
- Remplissez les renseignements personnels et choisissez un nom d'utilisateur et un mot de passe pour protéger le caractère confidentiel de vos informations. Cliquez sur **Créer Mon Plan**.

Il faudra du temps pour remplir les diverses sections du Plan et se servir de toutes ses fonctionnalités utiles. Pour l'instant, contentez-vous d'explorer les divers endroits où vous pouvez conserver et classer des renseignements en cliquant sur les liens du côté gauche de la page d'accueil de Mon Plan.

Mon Plan contient également un Créateur de C.V. qui vous aide à monter un curriculum vitae d'allure professionnelle. Certains renseignements tels que Expériences de travail et Activités parascolaires sont communs au Plan et au Créateur de C.V.

- Cliquez sur **Monter mon C.V.** dans le menu en haut de la page d'accueil de Mon Plan.
- Utilisez les liens pour explorer les diverses sections.
- Cliquez sur le bouton Formater et imprimer pour voir les styles et les options de C.V.

Pour une visite plus détaillée du Plan, veuillez vous servir des **Activités de Mon Plan en classe** qui se trouvent dans la section Assistance du programme.

Pour toute question sur Career Cruising, veuillez communiquer avec nous au 1 800 965-8541 ou à <u>support@xello.world</u>.

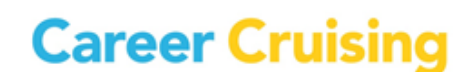